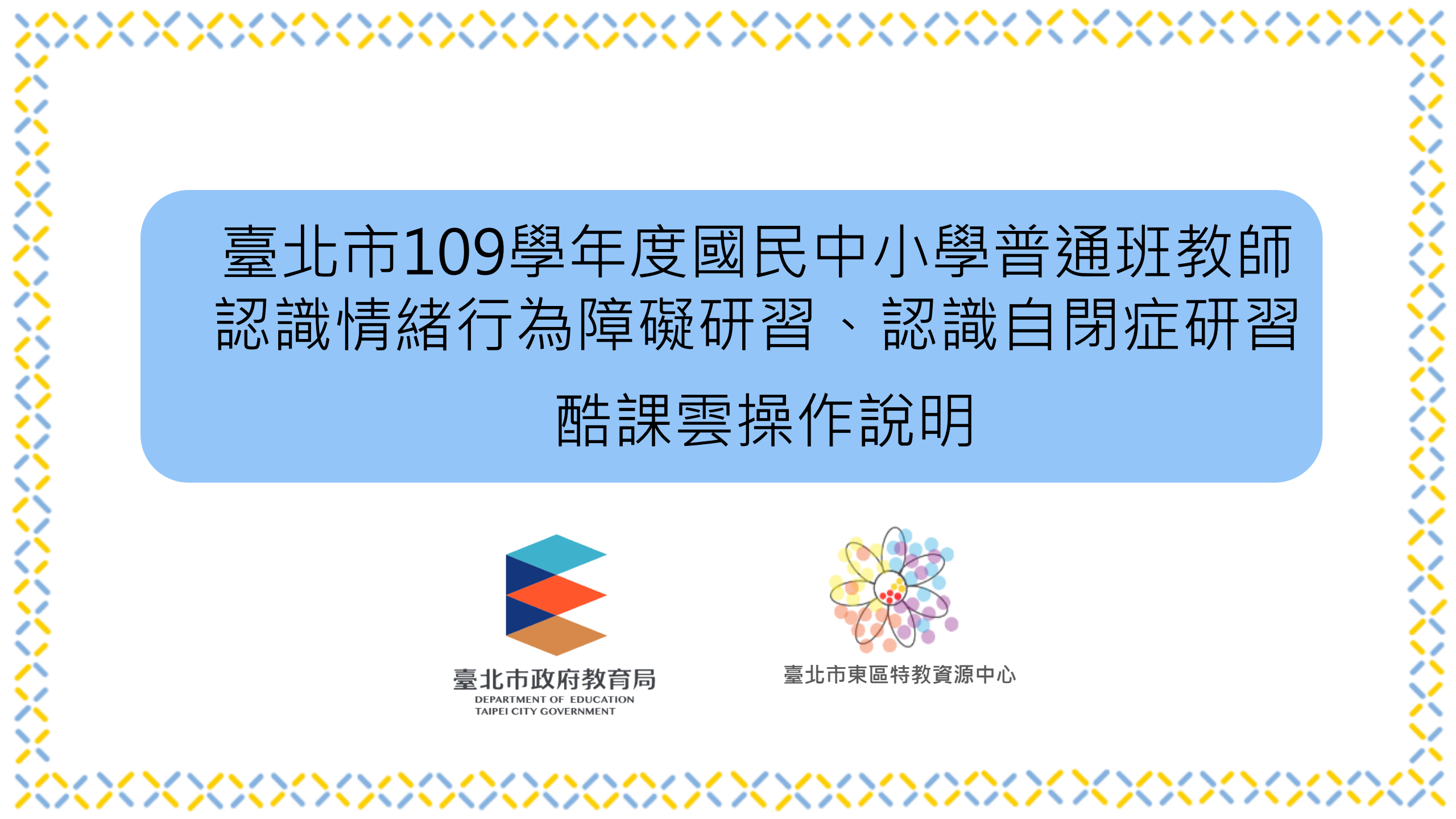

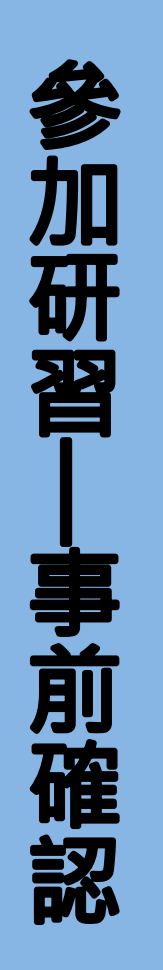

| xxxxxxxxxxxx               | $\sim\sim\sim\sim\sim$        | $\sim\sim\sim\sim$ | XXXXXXXXXXXXXXXXXXXXXXXXXXXXXXXXXXXXXX |
|----------------------------|-------------------------------|--------------------|----------------------------------------|
| <ul> <li>請至臺北市教</li> </ul> | 師在職研習網報                       | 報名及薦派              | 完成。                                    |
| ● 再至酷課雲網                   | 站https://cooc.t               | p.edu.tw/          | 使用其中一種方式登                              |
| 登入方式 1:                    | 使用臺北市政府                       | 單一身分驗證             | с<br>-                                 |
| 登入方式 2:                    | 使用教育雲端帳                       | 號。                 |                                        |
| ● 若不清楚帳號                   | <sup>虎</sup> 與密碼・請先           | 與校內資訊              | 組聯繫。                                   |
|                            | 使用現有                          | 有帳號登入              |                                        |
| 1                          | 臺北市政府教育局單一身分驗證朋               | 長務                 |                                        |
| 2                          | ♂ 教育雲端帳號                      | ♦ 新北市教育局單一認證       | 入口                                     |
|                            | G Google                      | Facebook           |                                        |
|                            | 🧐 LINE                        | Microsoft          | 1                                      |
| ~~~~~                      | $\infty \infty \infty \infty$ | <u> </u>           | ×××××××××                              |

X

1 / \

#### < $\sim \sim \sim$ /\ /\ / \ / \ /

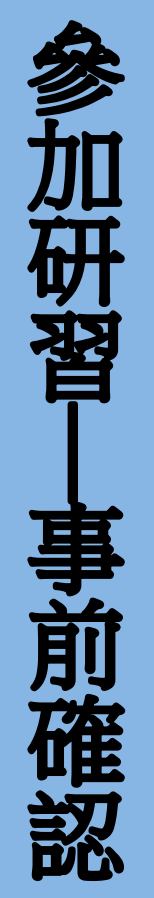

/ / /

| ► File Taipei CooC-C  | 【雲<br>loud          | 説明 🕂 🖤 酷課好友 👘 貸 | ① 正體中文 ~                                                                                         |
|-----------------------|---------------------|-----------------|--------------------------------------------------------------------------------------------------|
| 熱門關鍵字:小王子 108年國中會考 三國 | 國演義 數學 高中數學         |                 |                                                                                                  |
| 防疫不停學專區               | 開課教師招募              | 前立圖書館           | <b>全</b> 程式教育專區                                                                                  |
| <b>汤</b> 原住民族語音專區     | 臺北市家庭教育中<br>心課程     | ・ 部課 関 讀        | ▲<br>■<br>■<br>■<br>■<br>■<br>■<br>■<br>■<br>■<br>■<br>■<br>■<br>■<br>■<br>■<br>■<br>■<br>■<br>■ |
| 金融理財教育專區              | 臺北教師 <b>e</b> 學苑    | 資源庫             | 酷課網路學校                                                                                           |
| 國立公共資訊圖書<br>館         | 酷課學習                | 酷課ono學習管理平<br>臺 | 登 酷課 <b>OnO</b> 管理後臺<br>申請表單                                                                     |
| 発童月專區                 | 公共圖書館圖書資<br>源共享服務平台 |                 |                                                                                                  |

2

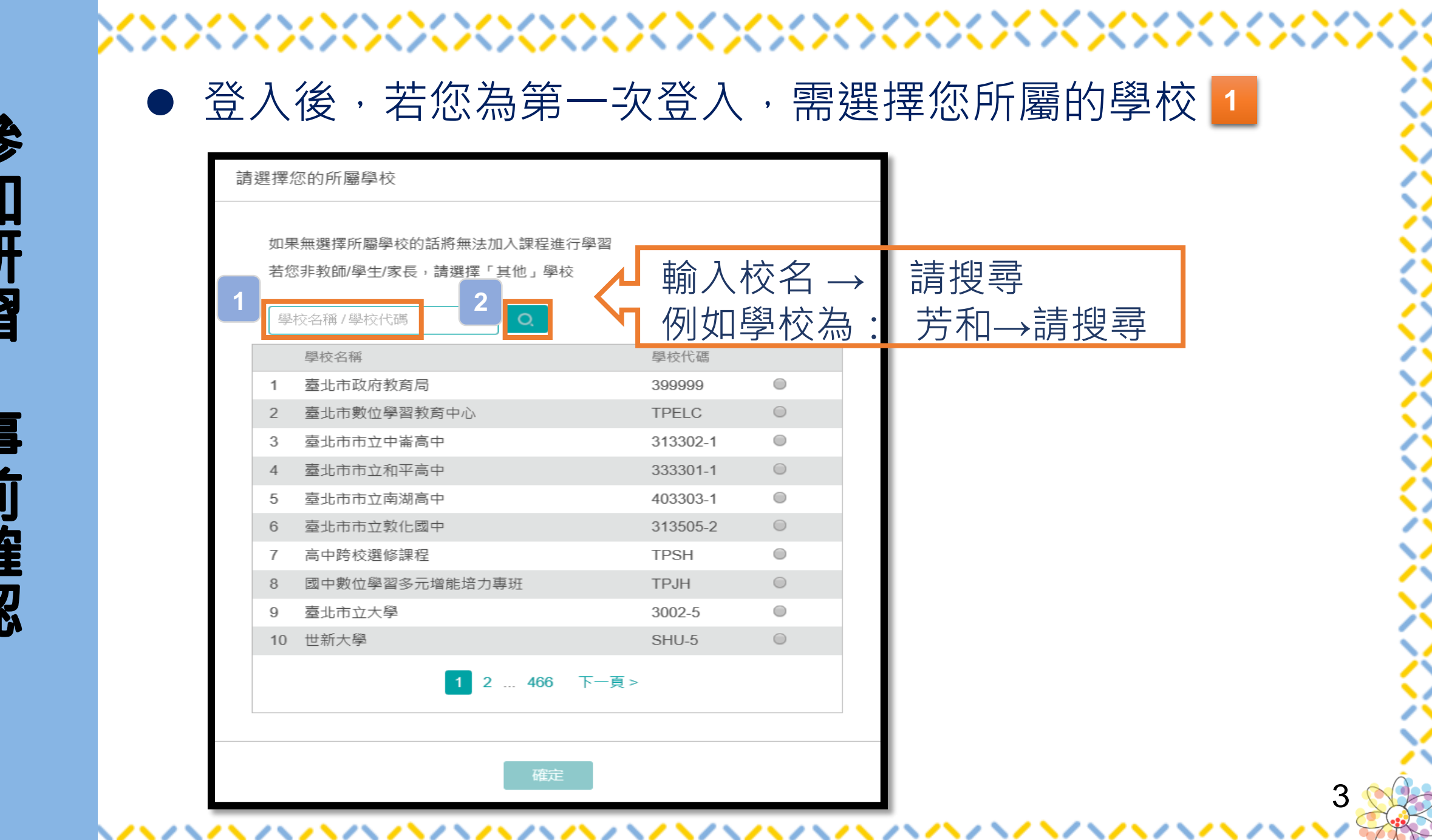

研習 前確認

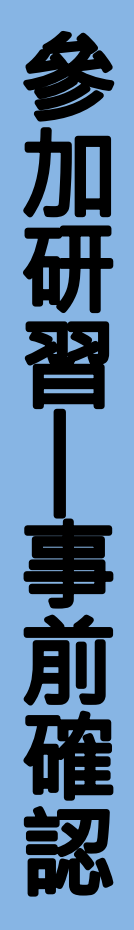

# 登入後,若您為第一次登入,選擇您所屬的學校

| 請選擇您的所屬學校                                           |                        |
|-----------------------------------------------------|------------------------|
| 如果無選擇所屬學校的話將無法加入課程進行<br>若您非教師/學生/家長,請選擇「其他」學校<br>芳和 | 行學習                    |
| 學校名稱<br>1 臺北市市立芳和實驗國中                               | 1<br>學校代碼<br>333504  ● |
| 確定                                                  | 2                      |

4

 $\mathbf{\overline{}}$ 

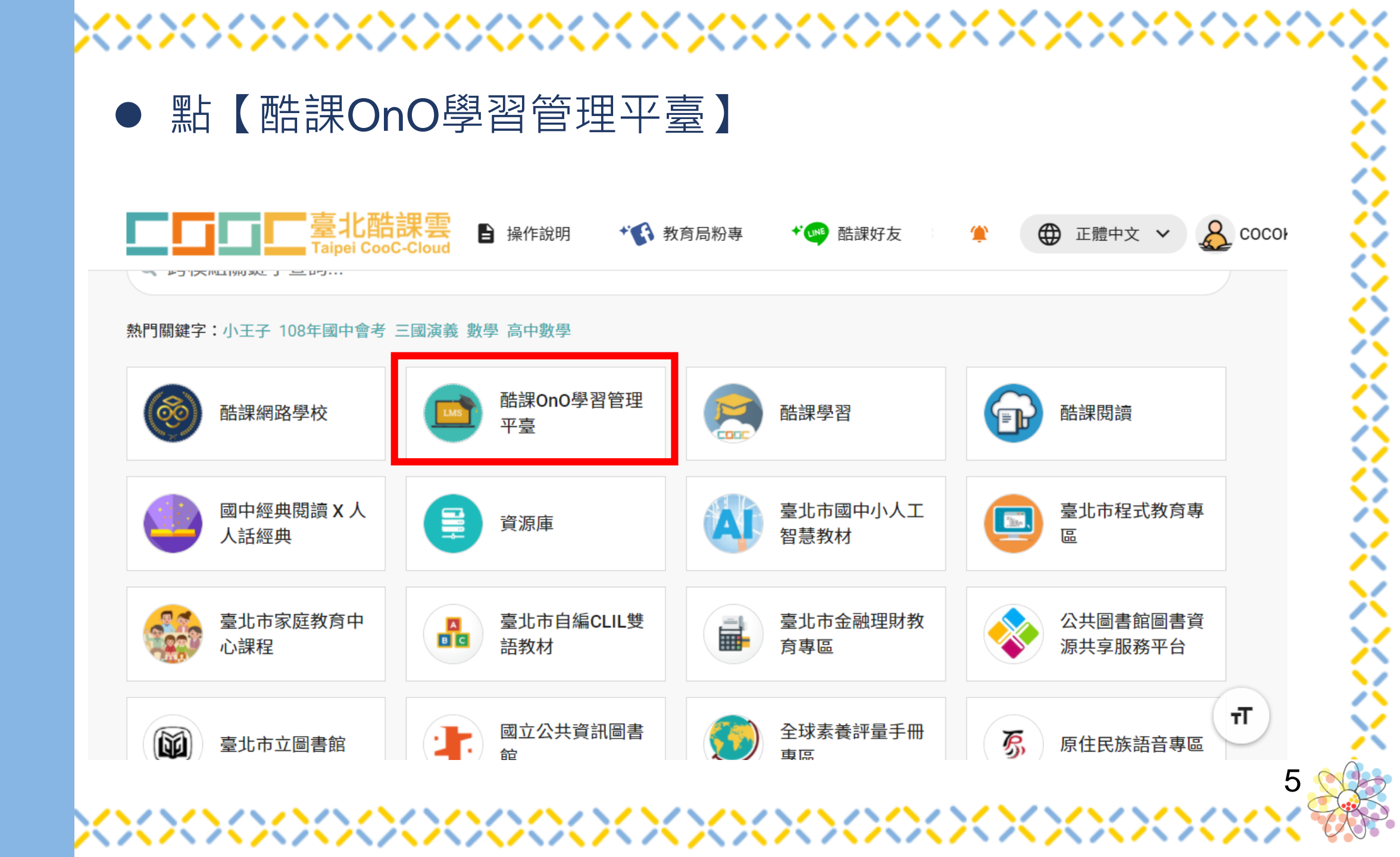

#### 1 / / .

/ \

X

~/

行

XXXX

6

圓 我的課程

다 公告

| ▶進入【我的                               | 課程】                                |  |  |  |  |  |  |  |  |
|--------------------------------------|------------------------------------|--|--|--|--|--|--|--|--|
| ■■■■■■■■■■■■■■■■■■■■■■■■■■■■■■■■■■■■ | 酷課網路學校 發現課程 資源 APP 幫助 ❤            |  |  |  |  |  |  |  |  |
|                                      |                                    |  |  |  |  |  |  |  |  |
|                                      | 動態 最新內容                            |  |  |  |  |  |  |  |  |
|                                      |                                    |  |  |  |  |  |  |  |  |
|                                      | 歡迎加入!                              |  |  |  |  |  |  |  |  |
|                                      | 2020.02.25 12:58                   |  |  |  |  |  |  |  |  |
| 品                                    |                                    |  |  |  |  |  |  |  |  |
| 學生                                   | 歡迎來到酷課網路學校!                        |  |  |  |  |  |  |  |  |
|                                      | 在這裡,教師可以進行線上授課,發佈教材和作業測驗,提升教學效率;   |  |  |  |  |  |  |  |  |
| 我的學習                                 | 學生可以隨時獲取課程動態,學習課程內容並完成各種學習活動;      |  |  |  |  |  |  |  |  |
| 人关西                                  | 還有更多豐富的功能,期待你的發現和體驗。               |  |  |  |  |  |  |  |  |
| 回目見                                  |                                    |  |  |  |  |  |  |  |  |
|                                      | 我們誠摯的期望這個平臺帶給您更加優秀的教學互動體驗,讓教與學更簡單! |  |  |  |  |  |  |  |  |

酷課網路學校

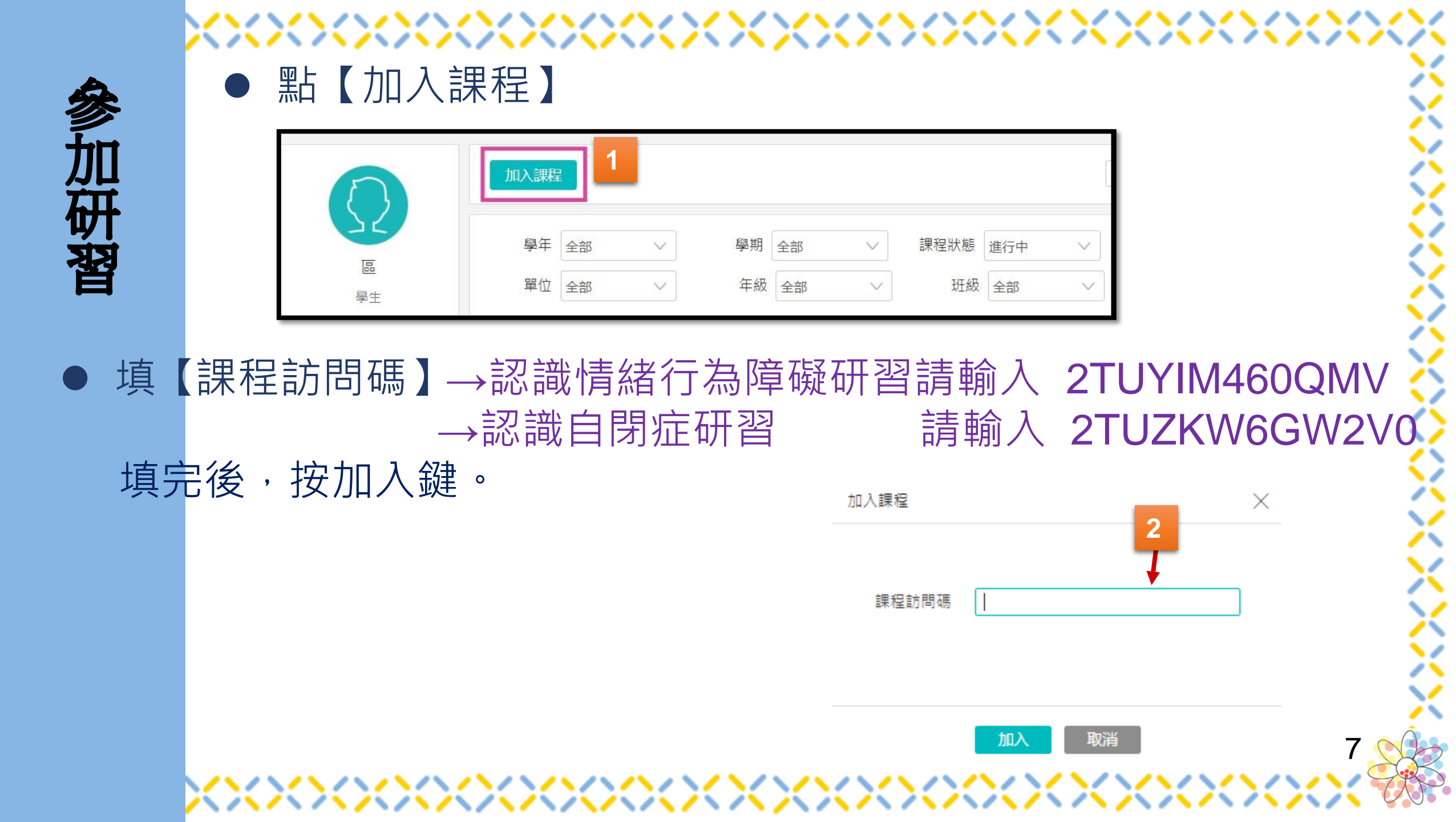

### • 進入課程依序完成下面任務

1.觀看影片
 2.上傳正在研習的照片
 3.進行線上測驗
 4.填寫回饋表。

## ◎可依右上圖籃框位子點選 進入完成各任務

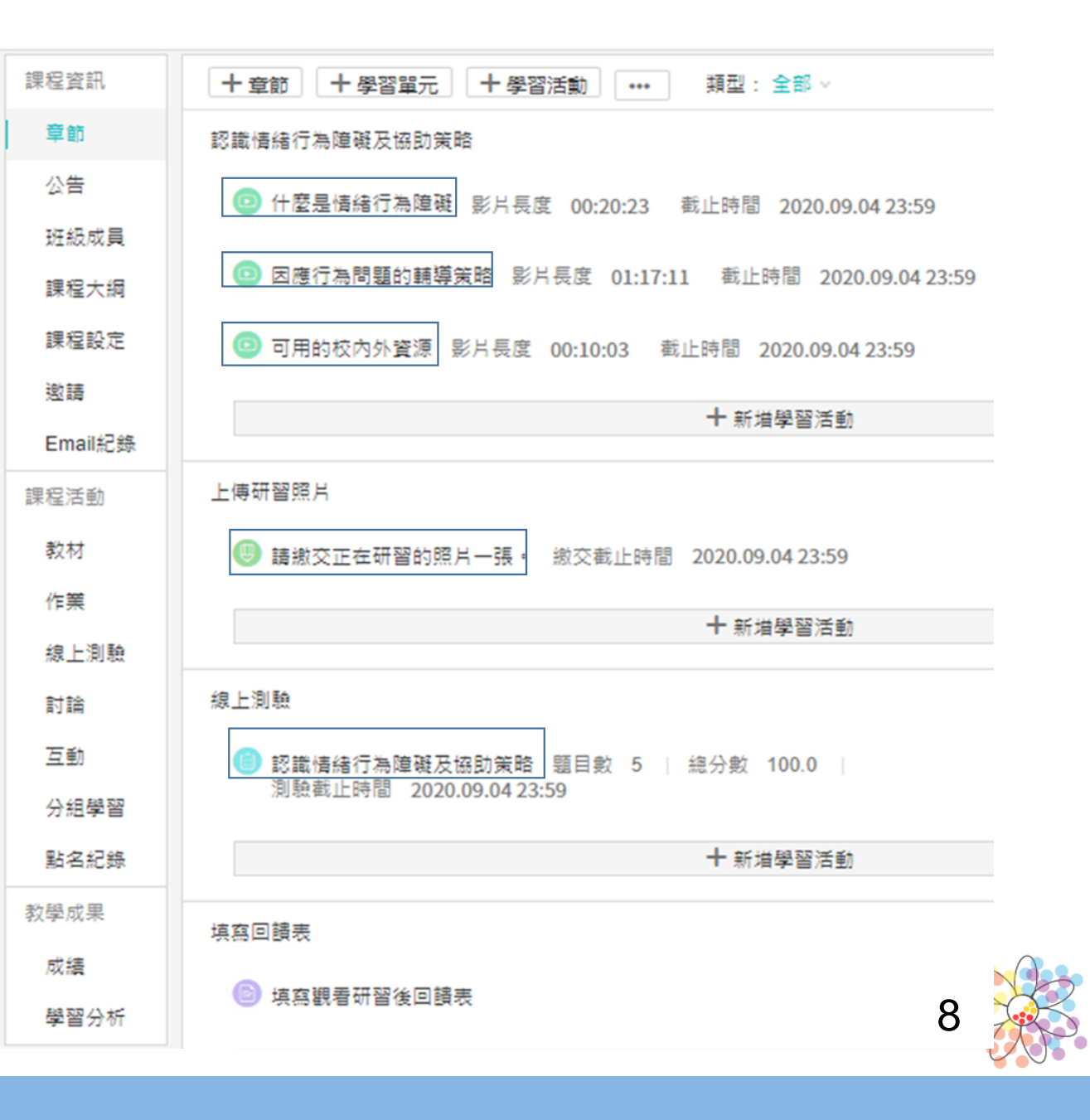

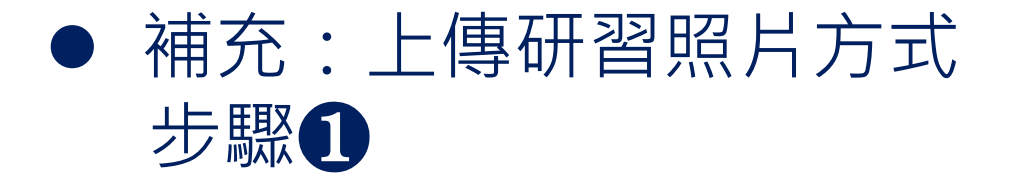

#### **1-1**請拍一張觀看研習的照片,包括您本人及電腦螢幕畫面

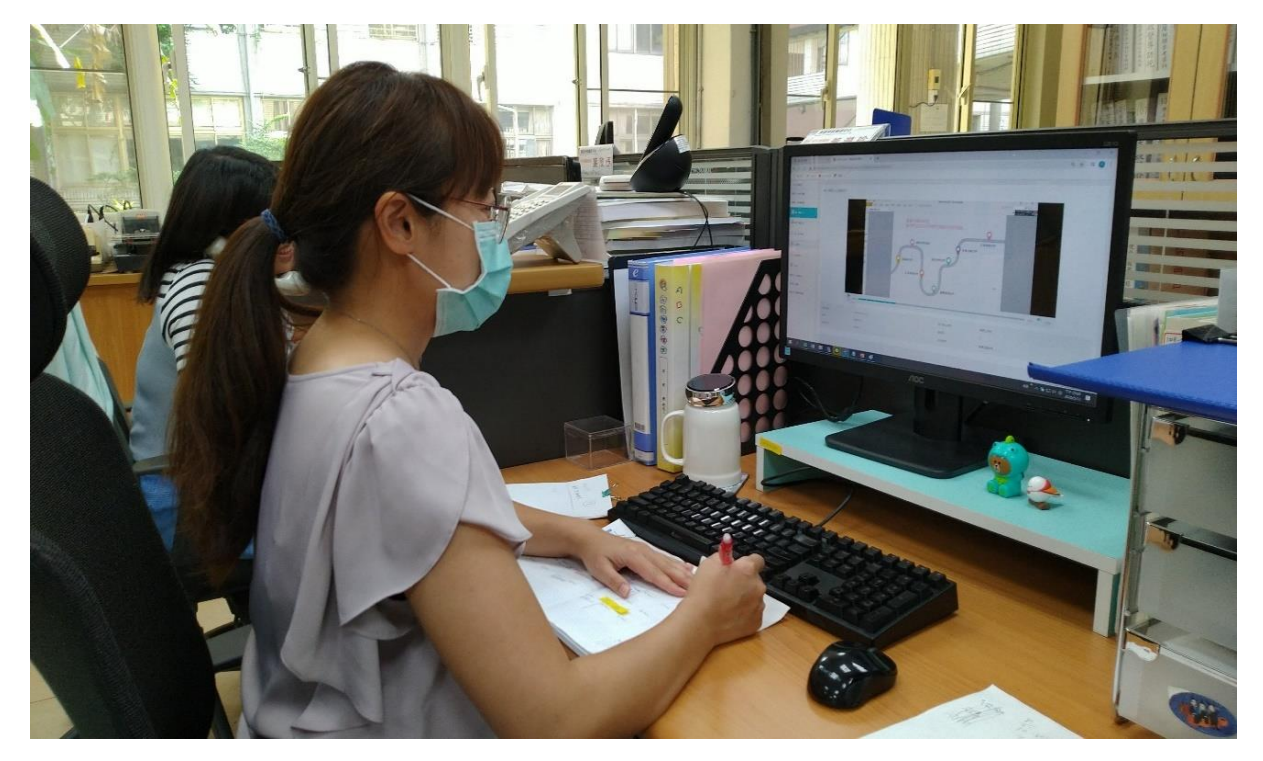

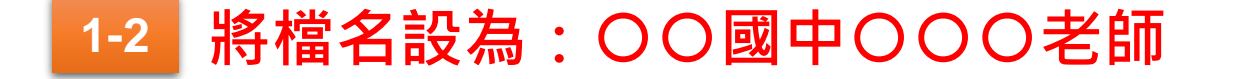

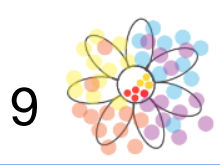

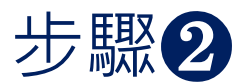

| く返回課程     |   |             |                                         |   |
|-----------|---|-------------|-----------------------------------------|---|
| 章節一上傳照片   | ^ | 按此進人▶ 3     |                                         |   |
| 🕑 按此進入▶   |   | 作業內容        | ◎ <sup>2-1</sup> 點選 常 激 父 歴 史 」 上 傳 照 万 |   |
| 章節二 教學活動  | ~ | 成績比率        | 10.00/                                  |   |
| 章節三 測驗    | × | 開放時間        | 按此進入▶ 按繳交歷史▶寫作業                         |   |
| 章節四 回饋表填寫 | ~ | 15 25/12 20 | 作業內容 繳交歷史                               |   |
|           |   |             | 作業未繳,請儘快繳交                              |   |
|           |   |             | <b>2-2</b> 按下「寫作業」                      |   |
|           |   |             | 10 💡                                    | R |

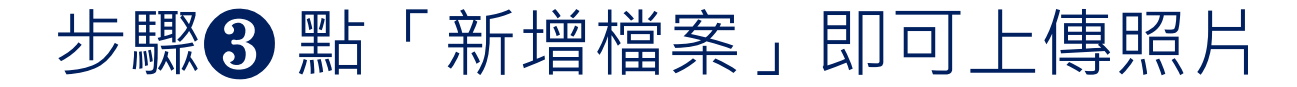

| 寫作 | ≕業 |     |   |    |     |          |   |    |    |  |   |   |   |   |     |   |   |              | × |
|----|----|-----|---|----|-----|----------|---|----|----|--|---|---|---|---|-----|---|---|--------------|---|
| н  | В  | Ι   | U | ŝ  | А   | A        | E | i≡ | 66 |  | ⊞ | æ | 1 | - | 200 | Ω |   |              |   |
|    |    |     |   |    |     |          |   |    |    |  |   |   |   |   |     |   |   |              |   |
|    |    |     |   |    |     |          |   |    |    |  |   |   |   |   |     |   |   |              |   |
|    |    |     |   |    |     |          |   |    |    |  |   |   |   |   |     |   |   |              |   |
|    |    |     |   |    |     |          |   |    |    |  |   |   |   |   |     |   |   |              |   |
|    | •  |     |   |    |     |          |   |    |    |  |   |   |   |   |     |   |   |              |   |
|    | 3  |     |   |    |     |          |   |    |    |  |   |   |   |   |     |   |   |              |   |
| 上傳 | 这件 |     |   | 「新 | 增檔案 |          |   |    |    |  |   |   |   |   |     |   |   |              |   |
|    |    |     |   |    |     |          |   |    |    |  |   |   |   |   |     |   |   |              |   |
|    | 織ろ |     |   |    | 取消  | <b>i</b> |   |    |    |  |   |   |   |   |     |   | 4 | <b>呆存草稿</b>  |   |
|    | 繳  | 交作業 |   |    | 取消  | <b>i</b> |   |    |    |  |   |   |   |   |     |   | 1 | <b>录</b> 存草稿 |   |

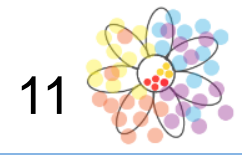

步驟**④** 依4-1、4-2、4-3 位置處點選。

4-

|   | 選擇附件                                                        |
|---|-------------------------------------------------------------|
|   | ▲地上傳 資源庫 上傳檔案後,檔案會放到【資源庫】                                   |
|   | 全部 圖片 檔案 影片 互動教材 音訊 Flash 微課程 連結 關鍵字 查詢                     |
| _ | □ 資源名稱 (已選: 資料夾 0, 資源 1)                                    |
|   | ✓ 入式 大大國中楊東東老師 .jpg<br>2020.06.03 09:10 檔案大小 7 KB           |
|   | □                                                           |
|   |                                                             |
|   |                                                             |
|   |                                                             |
|   |                                                             |
|   |                                                             |
|   |                                                             |
|   | <ul> <li>✓ 我已知悉並遵守《智慧財產權》(可點擊)相關規定。</li> <li>4-2</li> </ul> |
|   | · · · · · · · · · · · · · · · · · · ·                       |

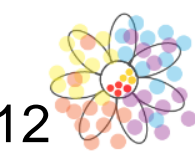

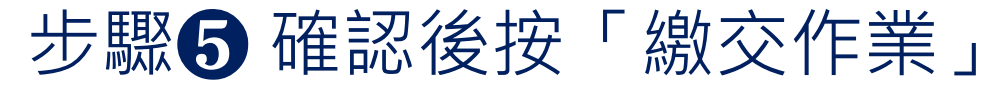

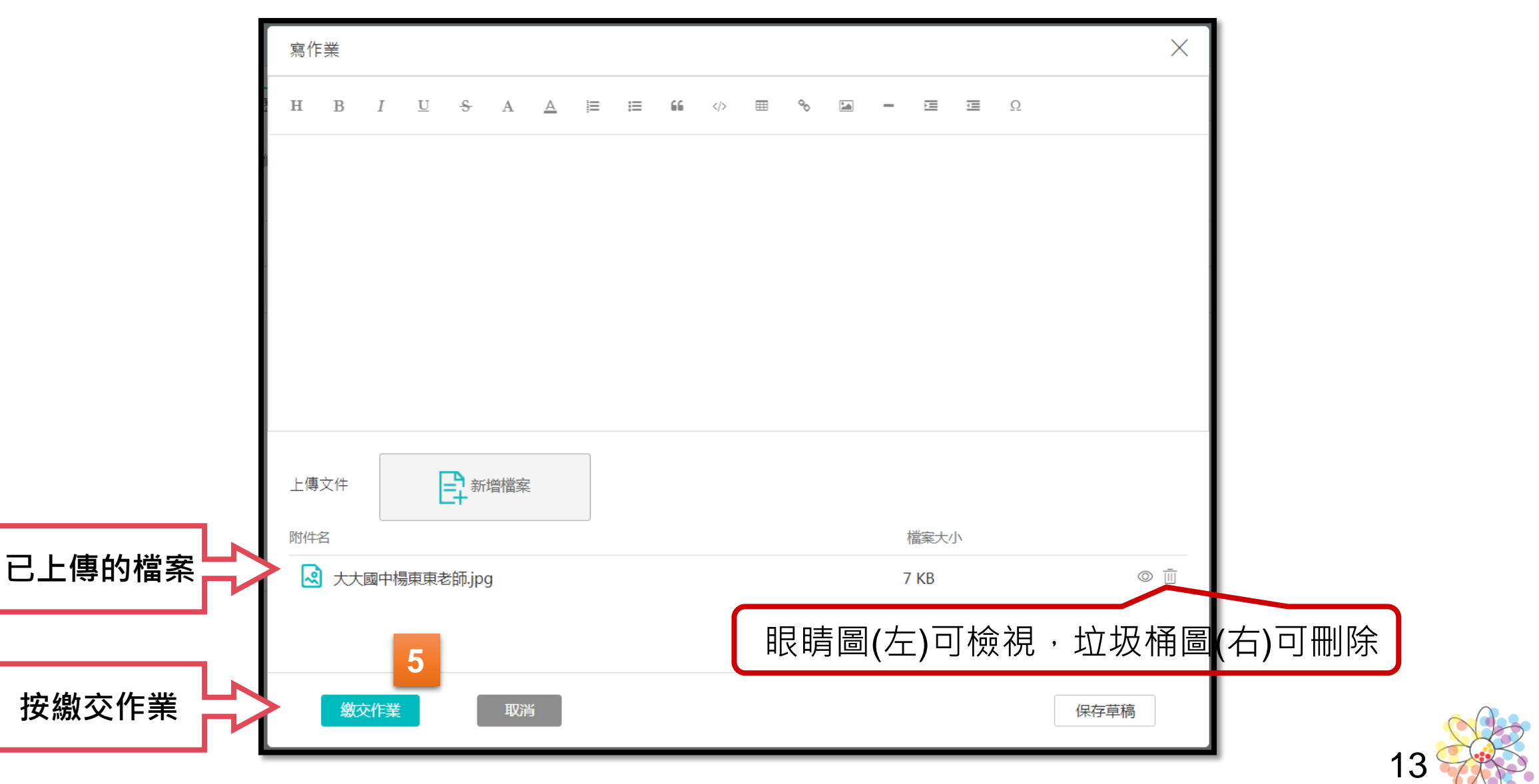

### 步驟6 檢視上傳之照片

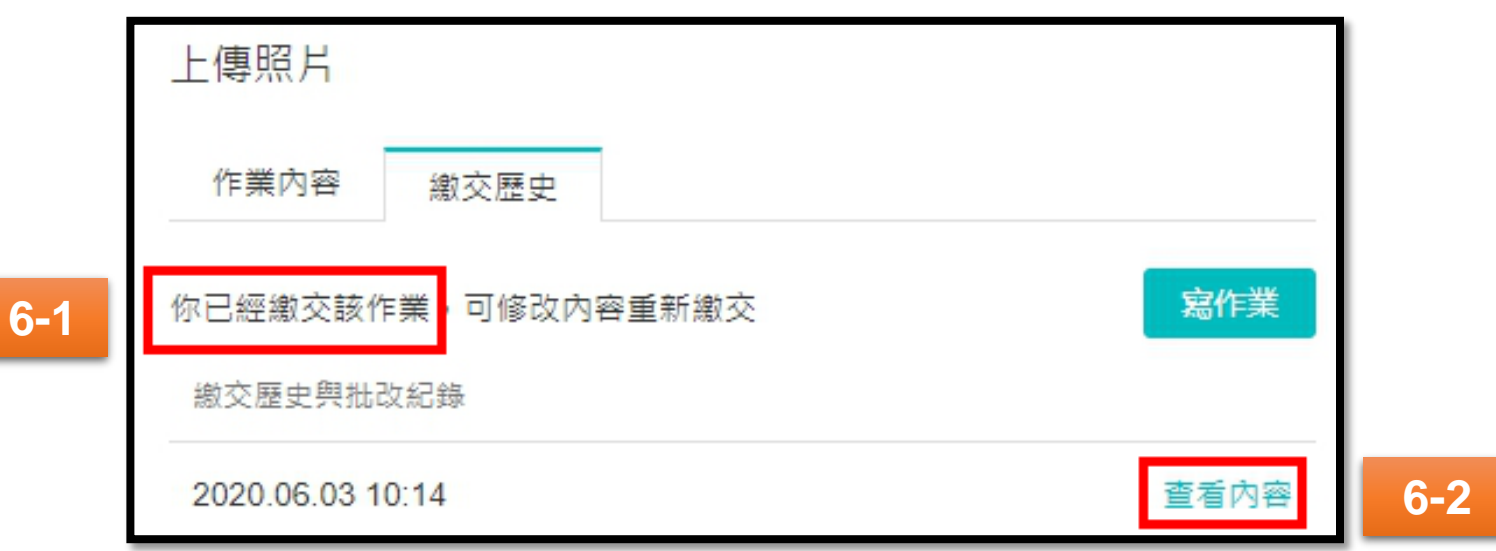

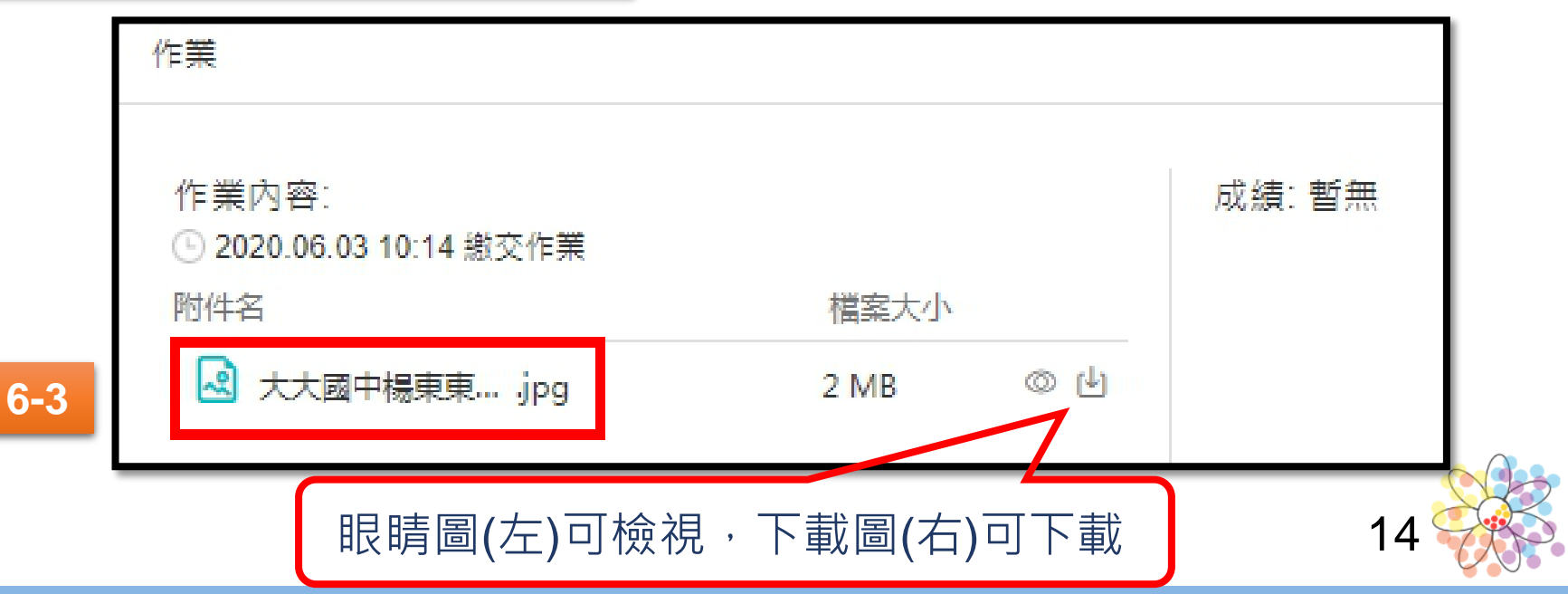

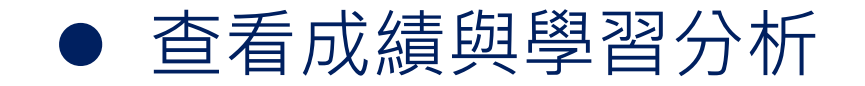

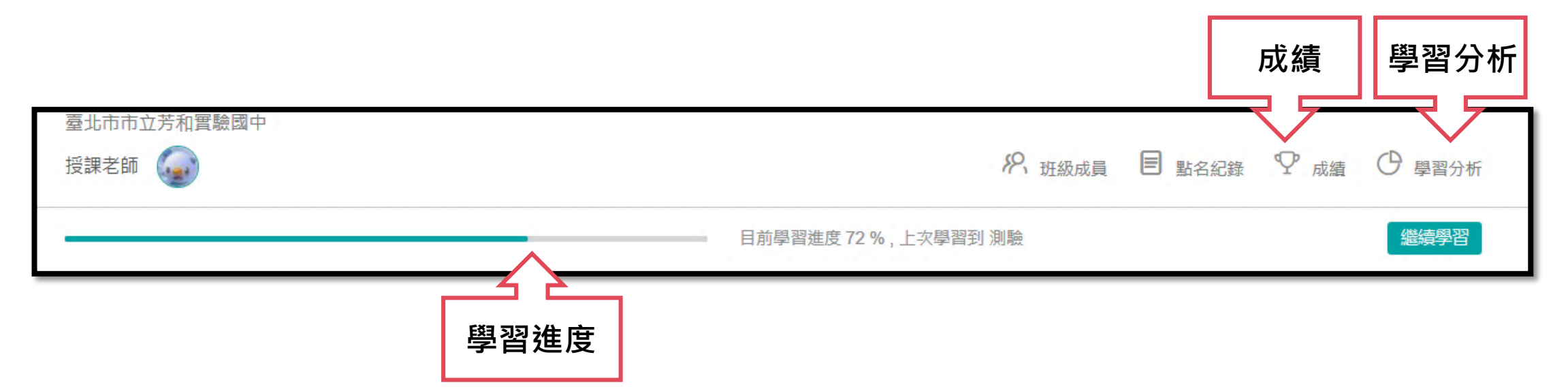

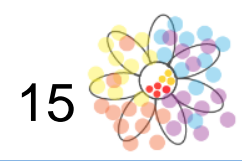

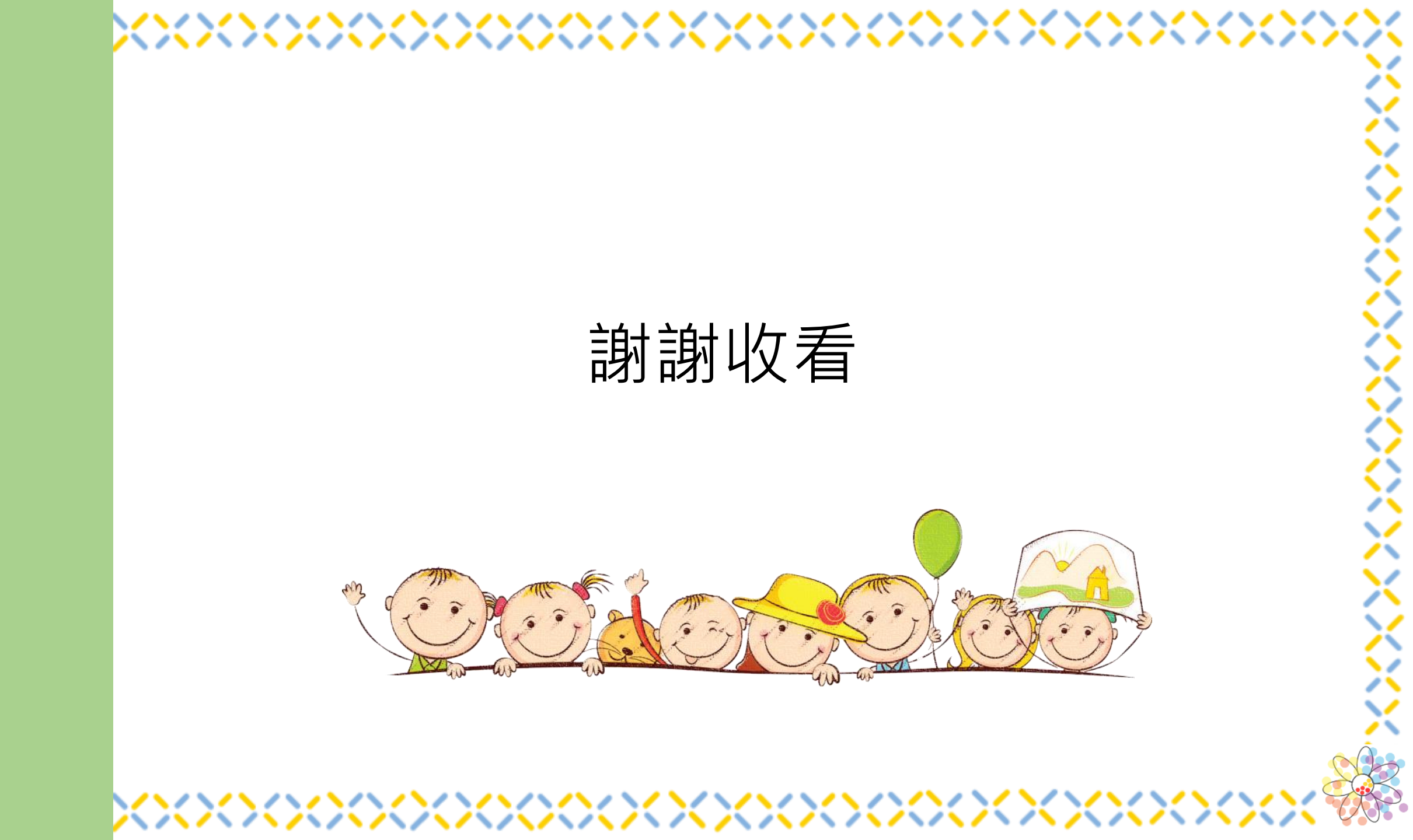